## Mailing Labels from Maricopa County Assessor Website

- 1. Go to Assessors Map.
  - a. <u>Map</u> or
  - b. <u>https://maps.mcassessor.maricopa.gov/</u>
- 2. Enter Parcel Number in the search window in the top right of the screen.

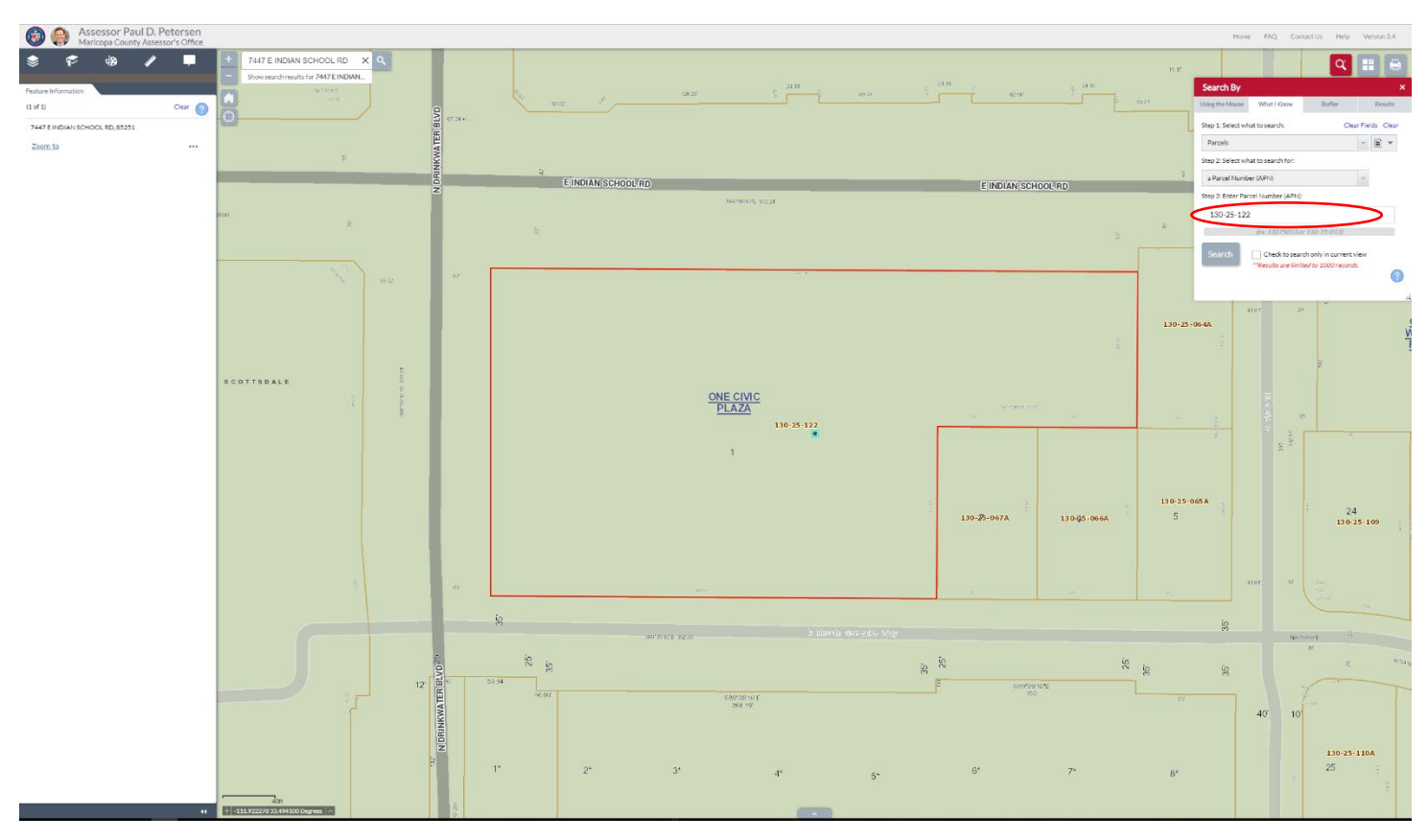

3. Click Buffer, 1. enter your buffer distance, 2. click apply buffer, 3. then choose a parcel selection method, 4. Click buffer.

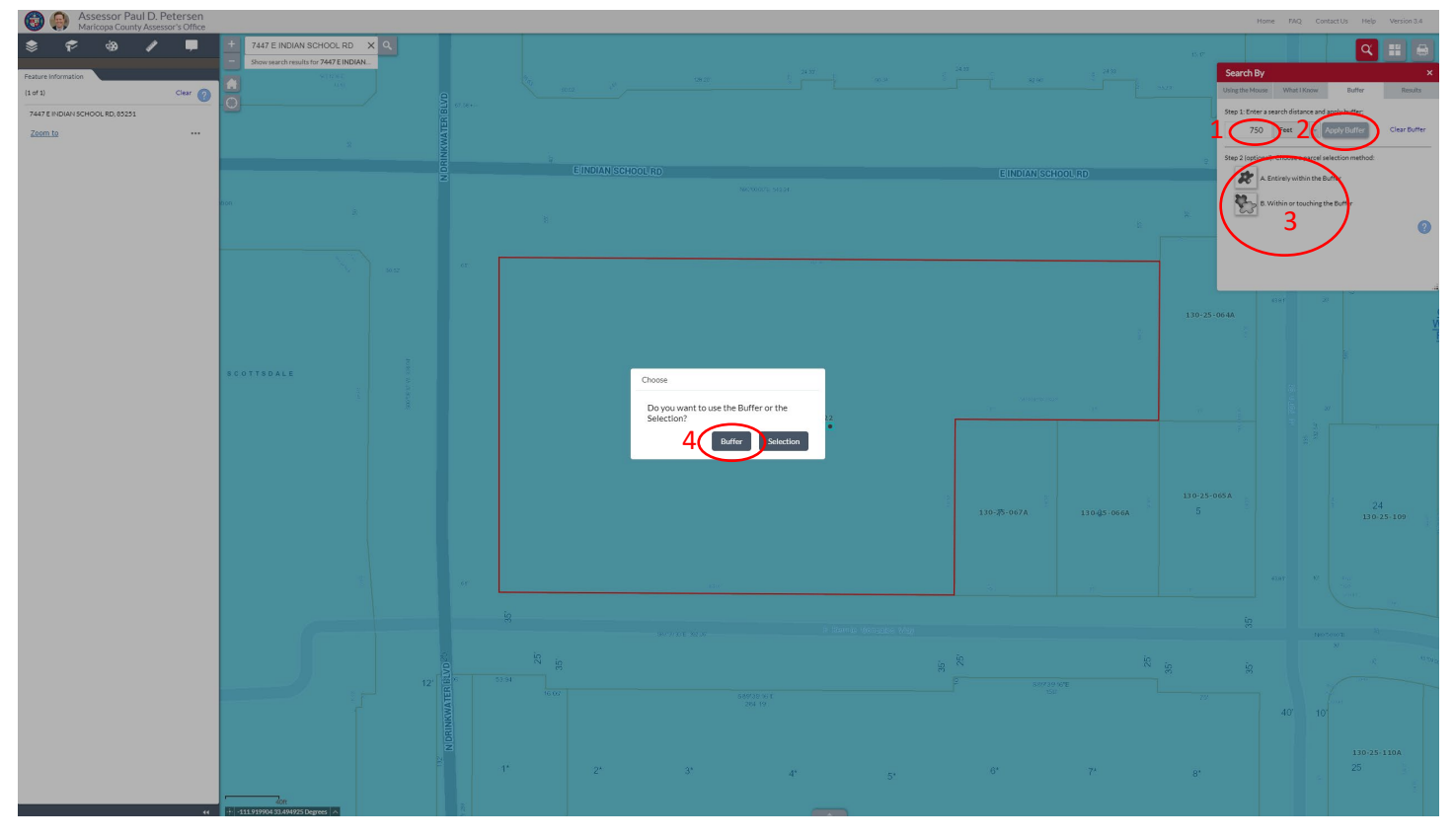

4. The Screen should adjust after you click buffer. Then you'll see three dots in the top corner, click it, then click Export to CSV file.

| I Assessor Paul D. Petersen<br>Maricopa County Assessor's Office                                                                                                    |                     | Home FAQ ContactUs Help Version3.4                                                                                                    |
|----------------------------------------------------------------------------------------------------|---------------------|----------------------------------------------------------------------------------------------------|
| Image: State State |                     | Sarch By X<br>Dingthe House Wild Lifew Buffer Reads<br>Frature selected 62                                                                                                    |
|                                                                                                    |                     | 2004<br>2004<br>2004 |
|                                                                                                    |                     |                                                                                                    |
|                                                                                                    |                     | A CANANA AND A CANANA AND AND AND AND AND AND AND AND AN       |
|                                                                                                    |                     | Same a 1 50 P                                                                                                    |
| 44 1 11.910001 33.445309 Organes 1 4. 3100 28 14 3100 20                                                                                                    | E 2011 54 E 2016 51 | 5.700 FB                                                                                                    |

5. The Excel document will download and then you can update the file to what you need.